# Google グループ グループ名の変更方法

### 2024/01/12

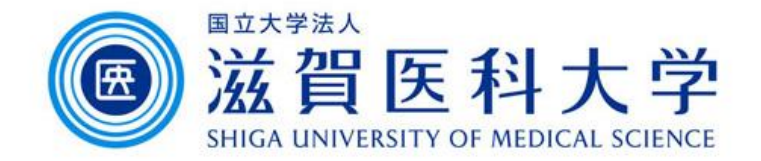

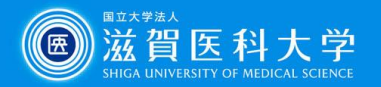

## グループ名の変更

Googleグループのマネージャー権限のお持ちの方がグループ名の変更 を行うことができます。

Googleグループを起動する
グループを選択する
グループ名を変更する

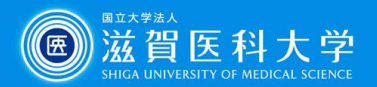

#### 1. Googleグループを起動する

Gmail画面からの起動方法です。

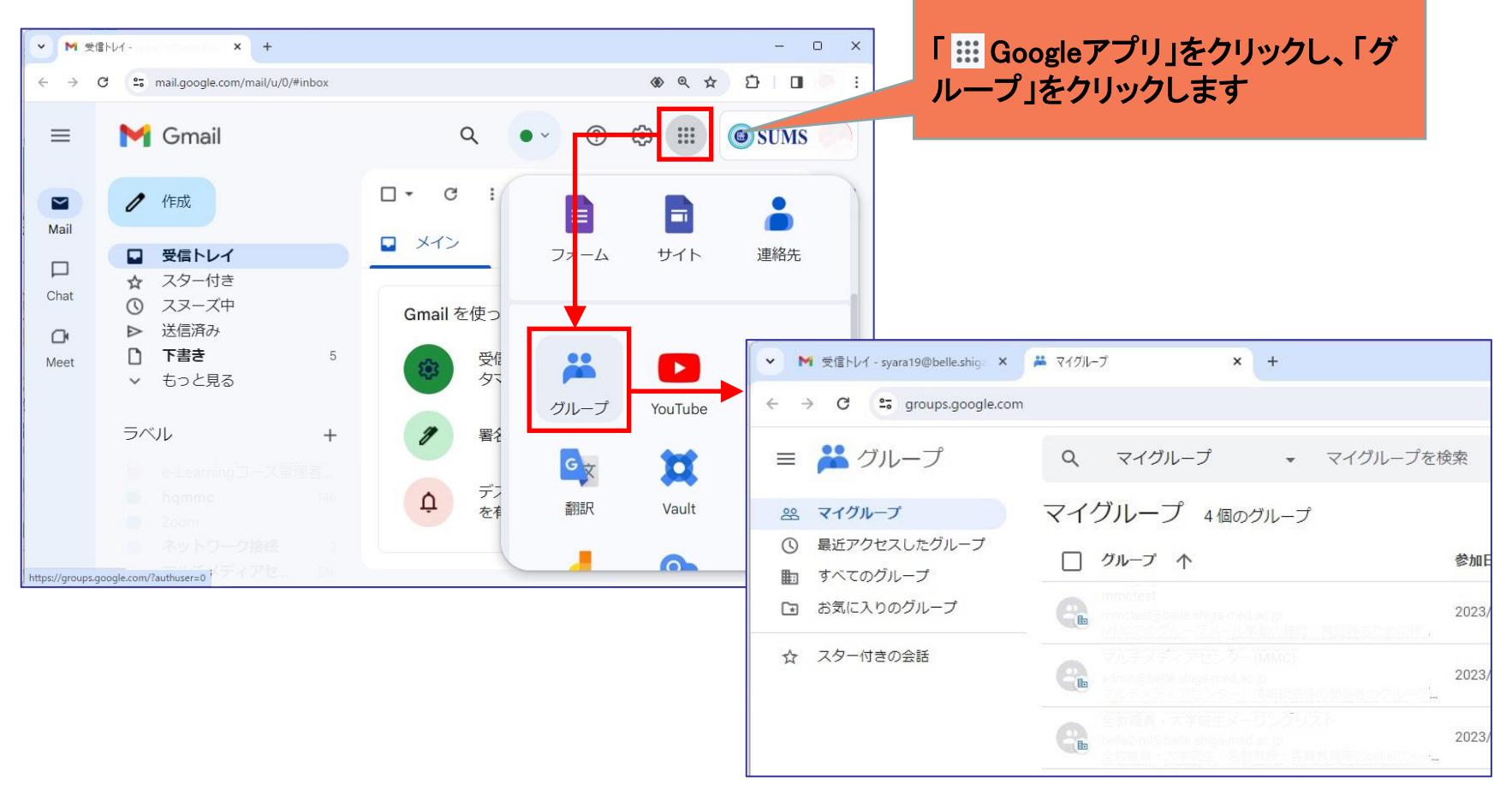

※ <u>https://groups.google.com/my-groups</u> ←こちらからも起動できます。

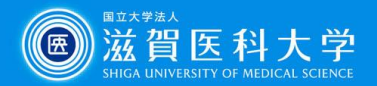

#### 2. グループを選択する

#### PCのブラウザ全画面表示での作業をお勧めします。

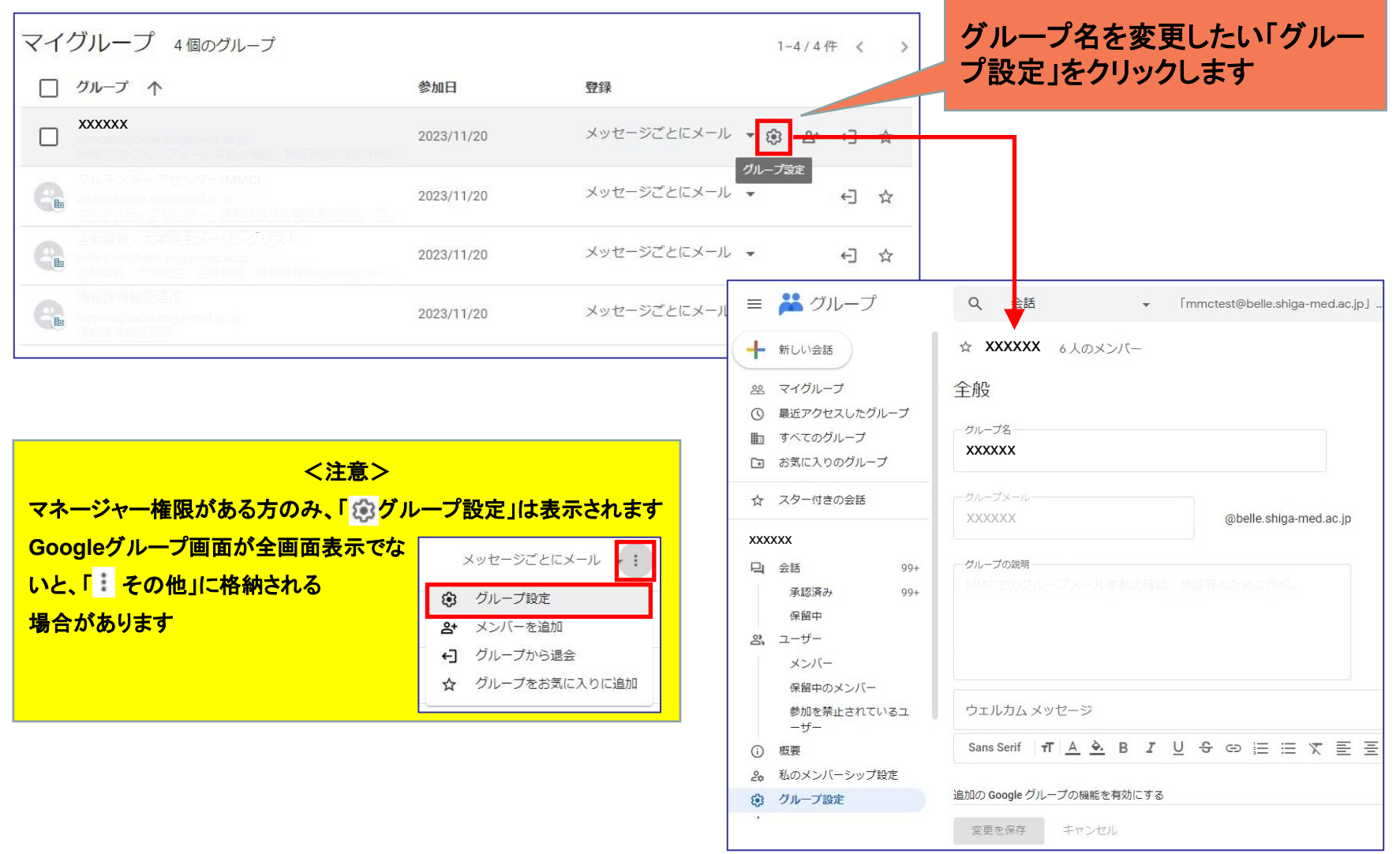

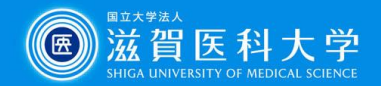

### 3. グループ名を変更する

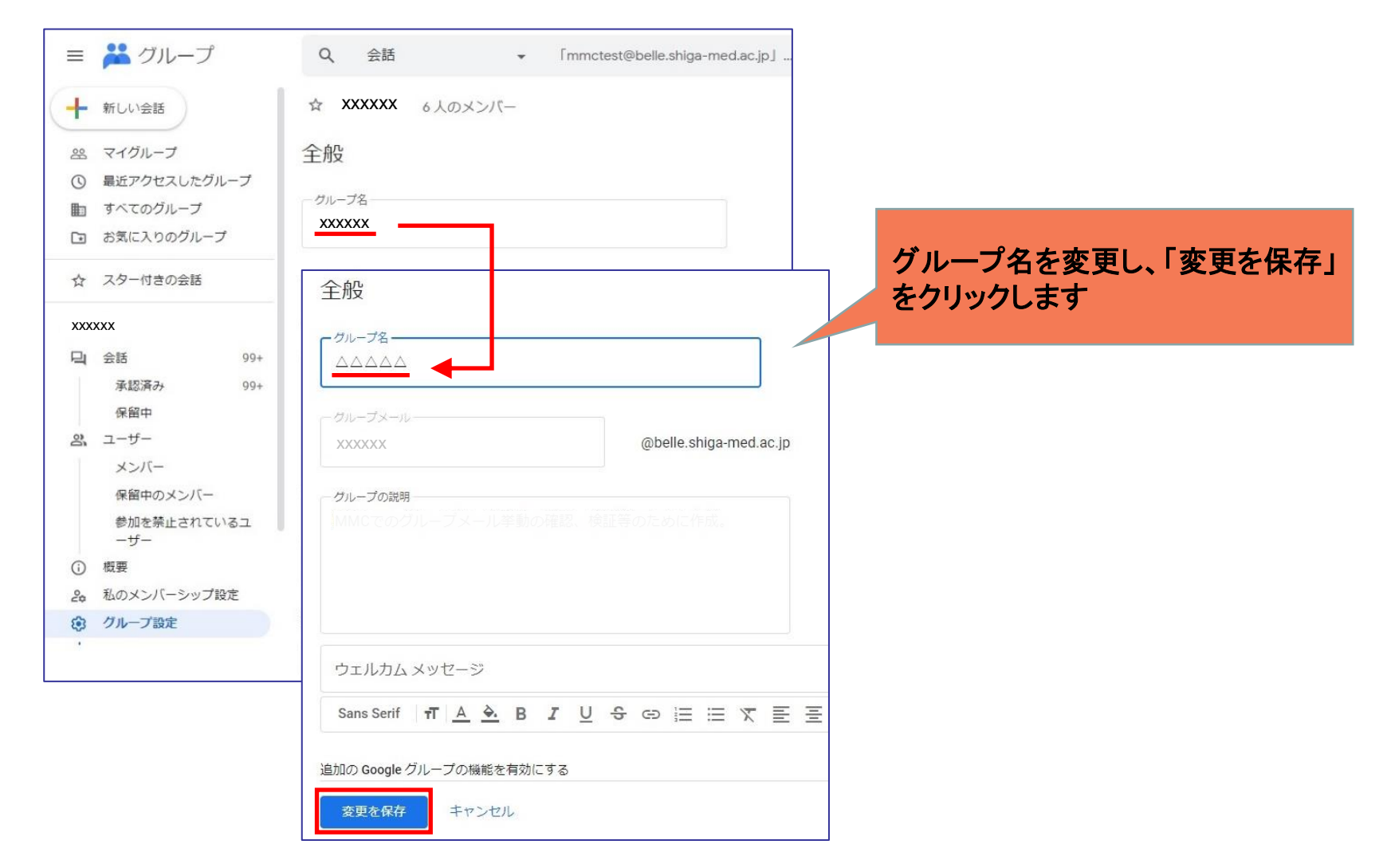